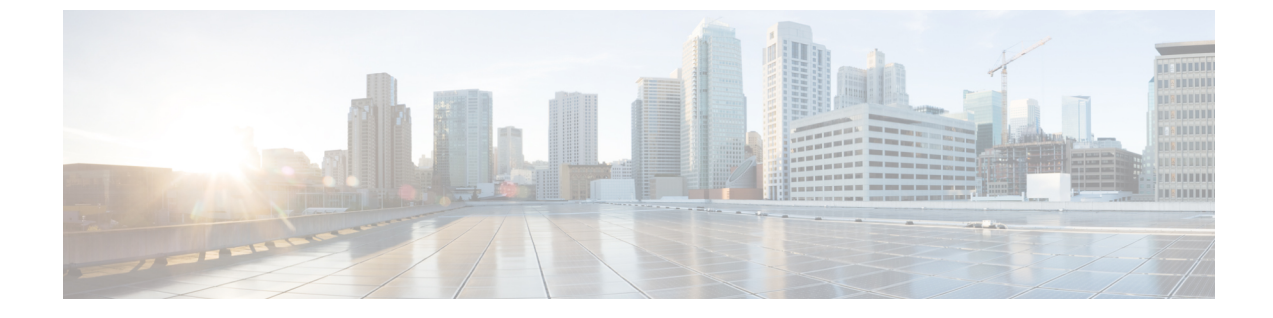

# マネージド ファイル転送管理

- ・マネージドファイル転送管理の概要(1ページ)
- •マネージドファイル転送管理の前提条件(2ページ)
- •マネージドファイル転送管理のタスクフロー (2ページ)

# マネージド ファイル転送管理の概要

IM and Presence サービスの管理者として、あなたはマネージドファイル転送機能のためのファ イルストレージとディスク使用量を管理する責任があります。この章を使用して、ファイルス トレージとディスク使用量のレベルを監視し、レベルが定義済みのしきい値を超えたときに知 らせるためのカウンタと警告を設定します。

#### 外部ファイルサーバとデータベースサーバの管理

外部データベースのサイズを管理するときは、指定に応じてファイルをデータベースから自動 的に消去するように、クエリとシェルスクリプトを組み合わせることができます。クエリを作 成するには、ファイル転送メタデータを使用します。これには転送タイプ、ファイルタイプ、 タイムスタンプ、ファイルサーバ上のファイルの絶対パスなどの情報が含まれます。

1対1のIMやグループチャットは通常、一時的なものなので、転送されたファイルをすぐに 削除できる可能性があります。IMやグループチャット内でのファイル転送の処理方法を選択 する際には、そのことを考慮に入れてください。ただし、次の点に注意してください。

- •オフラインユーザに配信される IM のために、ファイルに対する遅延要求が発生する可能 性があります。
- 永続的なチャットの転送は、長期間保持される必要がある可能性があります。

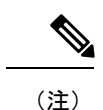

•現在のUTC時間中に作成されたファイルは消去しないでください。

- ファイル サーバ構成(ファイル サーバそのものではない)の名前は、ファイル サーバが 割り当てられた後で変更できます。
- マネージドファイル転送がすでに設定済みで、設定を変更した場合には、Cisco XCP Router サービスを再起動すると、マネージドファイル転送機能が再開されます。
- (ファイルサーバ自体での設定の変更を伴うことなく)他のいずれかの設定を変更した場合、ファイル転送機能が停止し、Cisco XCP Router サービスを再起動するよう促す通知を受け取ります。
- ・データベースまたはファイルサーバに障害が発生した場合、その障害を明記するメッセージが生成されます。ただし、エラー応答では、データベースの障害、ファイルサーバの障害、他の何らかの内部障害が区別されません。データベースまたはファイルサーバに障害が発生した場合も、リアルタイム監視ツールはアラームを生成します。このアラームは、ファイル転送が行われているかどうかとは無関係です。

# マネージド ファイル転送管理の前提条件

マネージドファイル転送機能の設定

# マネージド ファイル転送管理のタスクフロー

|               | コマンドまたはアクション                                  | 目的                                                                                  |
|---------------|-----------------------------------------------|-------------------------------------------------------------------------------------|
| ステップ1         | AFT_LOGテーブル例クエリおよび出力<br>(3 ページ)               | 次の手順では、次の手順で実行できるク<br>エリの例を示します。AFT_LOG 表と、<br>ファイルサーバから不要なファイルを削<br>除するための出力の使用方法  |
| ステップ <b>2</b> | サービスパラメータのしきい値の設定<br>(5 ページ)                  | マネージドファイル転送サービスパラ<br>メータを設定して、外部ファイルサー<br>バのディスク領域に関するRTMTアラー<br>トが生成されるしきい値を定義します。 |
| ステップ <b>3</b> | XCP File Transfer Manager のアラームの<br>設定 (6ページ) | マネージドファイル転送のアラームを<br>設定して、定義されたしきい値に達した<br>ときに知らせる.                                 |

|       | コマンドまたはアクション                          | 目的                                                                                                    |
|-------|---------------------------------------|----------------------------------------------------------------------------------------------------|
| ステップ4 | マネージドファイル転送の外部データ<br>ベースを消去する (8 ページ) | これはオプションです。外部データベー<br>スを監視し、期限切れのレコードを削除<br>するジョブを設定するには、外部データ<br>ベースクリーンアップユーティリティを<br>使用します。これにより、新しいレコー<br>ド用に常に十分なディスク容量が確保さ<br>れます。 |

### AFT\_LOG テーブル例クエリおよび出力

次の手順では、次の手順で実行できるクエリの例を示します。AFT\_LOG 表と、ファイルサーバから不要なファイルを削除するための出力の使用方法

このクエリは、指定された日付以降にアップロードされたすべてのファイルのレコードを返します。

(注) サンプル SQL コマンドについては、外部データベースのディスク使用量 (4 ページ) を参照 してください。

#### 手順

ステップ1 IM and Presence サービスのコマンドラインインターフェイス (CLI) で、次のコマンドを入力 します。

```
file_pathを選択します
```

FROM aft\_log

WHERE method = 'Post' AND timestampvalue > '2014-12-18 11:58:39';

以下の出力が得られた。

/opt/mftFileStore/node\_1/files/im/20140811/15/file\_name1

/opt/mftFileStore/node\_1/files/im/20140811/15/file\_name2

/opt/mftFileStore/node\_1/files/im/20140811/15/file\_name3

/opt/mftFileStore/node\_1/files/im/20140811/15/file\_name4

/opt/mftFileStore/node\_1/files/im/20140811/15/file\_name99
/opt/mftFileStore/node 1/files/im/20140811/15/file name100

- ステップ2 rm コマンドとこの出力を使用して、外部ファイル サーバから上記のファイルを削除するスク リプトを作成します。サンプル SQL クエリについては、『Database Setup for IM and Presence Service on Cisco Unified Communications Manager』を参照してください。
  - (注) ファイルに関連するレコードが外部データベースからすでに消去されていても、その ファイルが外部ファイルサーバからまだ消去されていなければ、そのファイルを引き 続きアクセス/ダウンロードできます。

#### 次のタスク

サービスパラメータのしきい値の設定 (5ページ)

### 外部データベースのディスク使用量

ディスクやテーブルスペースが満杯にならないようにする必要があります。満杯になると、マ ネージドファイル転送機能が動作を停止することがあります。以下は、外部データベースから レコードを消去にするために使用できるサンプル SQL コマンドです。追加クエリについては、 『Database Setup for IM and Presence Service on Cisco Unified Communications Manager』を参照し てください。

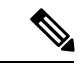

(注) ファイルに関連するレコードが外部データベースからすでに消去されていても、そのファイル が外部ファイル サーバからまだ消去されていなければ、そのファイルを引き続きアクセス/ダ ウンロードできます。

| 操作                                                              | コマンド例                                                                                                    |
|-----------------------------------------------------------------|----------------------------------------------------------------------------------------------------|
| アップロードされたファイルのすべ<br>てのレコードを削除します。                               | DELETE<br>FROM aft_log<br>WHERE method = 'Post';                                                         |
| 特定のユーザによってダウンロード<br>されたすべてのファイルの記録を削<br>除します。                   | DELETE<br>FROM aft_log<br>WHERE jid LIKE ' <userid>@<domain>%' AND method =<br/>'Get';</domain></userid> |
| 特定の時刻の後にアップロードされ<br>たすべてのファイルのレコードを削<br>除するには、次のコマンドを実行し<br>ます。 | DELETE<br>FROM aft_log<br>WHERE method = 'Post' AND timestampvalue ><br>''2014-12-18 11:58:39';          |

さらに、データベースのディスク使用量を管理するのに役立つカウンタおよびアラームがあり ます。詳細については、マネージドファイル転送のアラームとカウンタ (6ページ)を参照 してください。

### サービスパラメータのしきい値の設定

マネージドファイル転送サービスパラメータを設定して、外部ファイルサーバのディスク領域に関する RTMT アラートが生成されるしきい値を定義します。

#### 手順

- ステップ1 [Cisco Unified CM IM and Presence の管理(Cisco Unified CM IM and Presence Administration)] で、[システム(System)]>[サービス パラメータ(Service Parameters)]を選択します。
- ステップ2 ノードの [Cisco XCP File Transfer Manager] サービスを選択します。
- ステップ3 次のサービスパラメータの値を入力します。
  - ・外部ファイルサーバの使用可能領域の下限しきい値(External File Server Available Space Lower Threshold):外部ファイルサーバパーティションで使用可能な領域の割合(パー センテージ)がこの値以下になると、XcpMFTExtFsFreeSpaceWarn アラームが生成されま す。デフォルト値は10%です。
  - 外部ファイルサーバの使用可能領域の上限しきい値(External File Server Available Space Upper Threshold): 外部ファイルサーバパーティションで使用可能な領域の割合(パー センテージ)がこの値以上になると、XcpMFTExtFsFreeSpaceWarn アラームが解除されま す。デフォルト値は15%です。
  - (注) 下限しきい値を上限しきい値より大きい値に設定しないでください。設定された場合、Cisco XCP Router サービスを再起動しても Cisco XCP File Transfer Manager サービスが起動しません。
- ステップ4 [保存 (Save)]をクリックします。
- ステップ5 Cisco XCP Router サービスを再起動します。
  - a) [Cisco Unified IM and Presence のサービスアビリティ (Cisco Unified IM and Presence Serviceability)]から、[ツール (Tools)]>[コントロールセンタ-ネットワークサービス (Control Center Network Services)]を選択します。
  - b) [サーバ (Server)] ドロップダウンから、IM and Presence パブリッシャーを選択し、[移動 (Go)] をクリックします。
  - c) [IM and Presenceサービス(IM and Presence Services)]の下で、[Cisco XCPルータ(Cisco XCP Router)]を選択し、[リスタート(Restart)]をクリックします

#### 次のタスク

XCP File Transfer Manager のアラームの設定 (6ページ)

### XCP File Transfer Manager のアラームの設定

マネージドファイル転送のアラームを設定して、定義されたしきい値に達したときに知らせる.

手順

- ステップ1 Cisco Unified IM and Presence のサービスアビリティにサインインします。
- ステップ2 [アラーム (Alarm)]>[設定 (Configuration)]を選択します。
- ステップ3 [サーバ (Server)]ドロップダウンから、サーバ (ノード)を選択して、[移動 (Go)]をクリッ クします。
- ステップ4 [サービス グループ (Service Group)] ドロップダウン リストから、 [IM and Presence サービ ス (IM and Presence Services)] を選択し、[移動 (Go)]を選択します。
- ステップ5 [サービス (Service)] ドロップダウンリストから [Cisco XCP File Transfer Manager (アクティブ) (Cisco XCP File Transfer Manager (Active)] を選択し、[移動(Go)]をクリックします。
- **ステップ6** お好みのアラーム設定を行います。フィールドとその設定のヘルプについては、オンラインヘ ルプを参照してください。
- ステップ7 [保存 (Save)]をクリックします。

#### 次のタスク

利用可能なアラームとカウンタの詳細については、を参照してください。マネージドファイル転送のアラームとカウンタ(6ページ)

### マネージド ファイル転送のアラームとカウンタ

マネージドファイル転送では、転送されたファイルがユーザへ配信されるのは、これらのファ イルが外部ファイルサーバに正常にアーカイブされ、しかもファイルのメタデータが外部デー タベースに記録された後になります。IM and Presence Service ノードが外部ファイル サーバま たは外部データベースとの接続を失った場合、IM and Presence Service は受信者にファイルを 配信しません。

#### マネージド ファイル転送のアラーム

接続が失われたときに通知を受け取るようにするには、以下のアラームが Real-Time Tool で正 しく設定されていることを確認する必要があります。

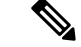

(注) 外部ファイルサーバへの接続が失われる前にアップロードされたファイル、および受信者にダ ウンロード中であったファイルは、ダウンロードに失敗します。ただし、失敗した転送のレ コードが外部データベースに残ります。これらのファイルを特定するには、外部データベース フィールド file\_size と bytes\_transferred の不一致を調べることができます。

|  | アラーム                  | 問題                      | 解決方法       |
|--|-----------------------|-------------------------|------------|
|  | XcpMFTExtFsMountError | Cisco XCP File Transfer | External F |

| 表 |
|---|
| 表 |

| XcpMFTExtFsMountError    | Cisco XCP File Transfer<br>Manager で外部ファイル<br>サーバとの接続が失われ<br>ました。                                                  | External File Server Troubleshooter で詳<br>細を確認してください。<br>外部ファイルサーバが正常に動作して<br>いることを確認します。<br>外部ファイルサーバとのネットワーク<br>接続に問題があるかどうか確認しま<br>す。 |
|--------------------------|----------------------------------------------------------------------------------------------------|----------------------------------------------------------------------------------------------------|
| XcpMFTExtFsFreeSpaceWarn | Cisco XCP File Transfer<br>Manager は、外部ファイ<br>ルサーバの空きディスク<br>領域が少ないことを検出<br>しました。                                  | ファイル転送に使われるパーティショ<br>ンから不要なファイルを削除して、外<br>部ファイル サーバの領域を解放しま<br>す。                                                                        |
| XcpMFTDBConnectError     | Cisco XCP データ アクセ<br>ス レイヤがデータベース<br>に接続できませんでし<br>た。                                                              | システムトラブルシュータで詳細を確認してください。<br>外部データベースが正常に動作していること、および外部データベースサー<br>バとのネットワーク接続に問題がある<br>かどうか確認します。                                       |
| XcpMFTDBFullError        | Cisco XCP File Transfer<br>Manager は、ディスクま<br>たはテーブルスペースの<br>いずれかがいっぱいであ<br>るため、外部データベー<br>スにデータを挿入または<br>変更できません。 | データベースを確認し、ディスクス<br>ペースを解放または回復できるかどう<br>か評価します。<br>データベース容量を追加することも検<br>討してください。                                                        |

#### マネージド ファイル転送のカウンタ

マネージドファイル転送を管理しやすくするために、Real-Time Monitoring Tool を介して以下 のカウンタを監視できます。これらのカウンタは、Cisco XCP MFT Counters フォルダに保存さ れています。

#### 表 2:マネージド ファイル転送のカウンタ

| カウンタ                            | 説明                                                      |
|---------------------------------|---------------------------------------------------------|
| MFTBytesDownloadedLastTimeslice | このカウンタは、最後のレポートインターバル(通常は<br>60秒)の間にダウンロードされたバイト数を表します。 |

| カウンタ                            | 説明                                                           |
|---------------------------------|--------------------------------------------------------------|
| MFTBytesUpoadedLastTimeslice    | このカウンタは、最後のレポートインターバル(通常は<br>60秒)の間にアップロードされたバイト数を表します。      |
| MFTFilesDownloaded              | このカウンタは、ダウンロードされたファイルの総数を<br>表します。                           |
| MFTFilesDownloadedLastTimeslice | このカウンタは、最後のレポートインターバル(通常は<br>60秒)の間にダウンロードされたファイル数を表しま<br>す。 |
| MFTFilesUploaded                | このカウンタは、アップロードされたファイルの総数を<br>表します。                           |
| MFTFilesUploadedLastTimeslice   | このカウンタは、最後のレポートインターバル(通常は<br>60秒)の間にアップロードされたファイル数を表しま<br>す。 |

## マネージド ファイル転送の外部データベースを消去する

外部データベースを監視し、期限切れのレコードを削除するジョブを設定します。これによ り、新しいレコード用に常に十分なディスク容量が確保されます。

マネージドファイル転送用のデータベーステーブルを消去するには、必ず機能テーブルの下に ある非同期ファイル転送(AFT)を選択してください。

#### 手順

- ステップ1 データベース パブリッシャ ノードで Cisco Unified CM IM and Presence Administration にログインします。
- ステップ2 [メッセージング(Messaging)]>[外部データベースの設定(External Server Setup)]>[外部 データベース ジョブ(External Databases Jobs)]を選択します。
- ステップ3 外部 DB を消去しますをクリックします。
- ステップ4 次のいずれかを実行します。
  - パブリッシャノードに接続する外部データベースを手動でクリーンアップするには、 SameCup ノードを選択します。
  - ・加入者ノードに接続する外部データベースを手動でクリーンアップするには、その他の CupNode を選択してから、外部データベースの詳細を選択します。
  - ・外部データベースを自動的に監視および消去するようにシステムを設定している場合は、 自動クリーンアップラジオボタンをチェックします。
  - (注) 自動クリーンアップを設定する前に手動クリーンアップを実行することをお勧めしま す。

- **ステップ5** ファイル削除のために戻りたい日数を設定します。たとえば、90 と入力すると、システムは 90 日以上経過したレコードを削除します。
- **ステップ6 スキーマを更新**をクリックしてデータベースのインデックスとストアドプロシージャを作成します。
  - (注) スキーマを更新する必要があるのは、ジョブを初めて実行したときだけです。
- **ステップ7** ファイル削除のために戻りたい日数を設定します。たとえば、90 と入力すると、システムは 90 日以上経過したレコードを削除します。
- ステップ8 機能テーブルセクションで、レコードをクリーンアップするための各機能を選択します。
  - ・テキスト会議(TC) 常設チャット機能のデータベーステーブルを消去するには、このオプションを選択します。
  - ・メッセージアーカイバ(MA) Message Archiver 機能のデータベーステーブルを消去する
     には、このオプションを選択します。
  - 非同期ファイル転送(AFT) Managed File Transfer 機能のデータベーステーブルを消去す るには、このオプションを選択します
- ステップ9 [クリーンアップジョブを送信 (Submit Clean-up Job)]をクリックします。
  - (注) [自動(Automatic)]オプションが有効になっていて、それを無効にする場合は、[自動クリーンアップジョブの無効化(Disable Automatic Clean-up Job)]ボタンをクリックします。

I

マネージド ファイル転送の外部データベースを消去する